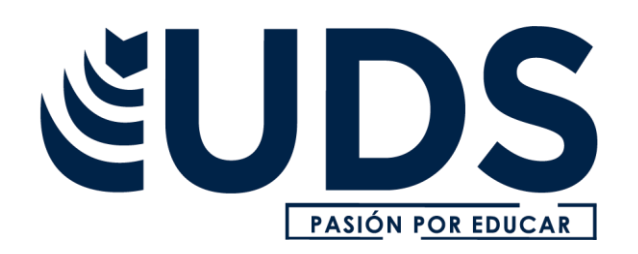

Nombre de alumno: Yamileth Natividad Zúñiga Arguello.

Nombre del profesor: Andrés Alejandro Reyes Molina

Nombre del trabajo: Mapass

Materia: computación

PASIÓN POR EDUCAR

Grado: 2do

Grupo: Nutrición

### 2.1.- ANÁLISIS DE DATOS UTILIZANDO FÓRMULAS.

| 1 | 2 11 12 1                  |                    |                  |              |              |           |               |         |                |            |       |
|---|----------------------------|--------------------|------------------|--------------|--------------|-----------|---------------|---------|----------------|------------|-------|
|   | hivo Inicio Insertar       |                    |                  |              |              |           |               | Diseño  |                |            |       |
| - | 🔏 Cortar 🛛 🖓               | - 11 -             | K K = = =        | 8. 1         | Aiustar text |           | General       |         |                | Norr       | nal   |
|   | ar D Copiar -              | P.P.ID.IA          |                  | 20 20 10     |              |           | 10. er        |         | Formato Da     | r formato  | marta |
| 1 | of Copiar formato          | w 5 . [ . ] .      | · ·              | 21 21 2      | S Combinar y | central • | - 70 000      | A 43 CO | ndicional - co | mo tabla - | necto |
|   | Portapapeles G             | Fuente             | 6                | Alineac      | ida          | 5         | Número        | 15      |                | 0          | tilos |
| 4 |                            | • I ×              | 🗸 fr Etiqu       | etas de fila |              |           |               |         |                |            |       |
| d | A                          | В                  | С                | D            | E            | F         | G             | н       | 1.12           | J          | к     |
|   |                            |                    |                  |              |              |           |               |         |                |            |       |
|   |                            |                    |                  |              |              |           |               |         |                |            |       |
|   | Suma de Ingresos Etic      | uetas de columna 😁 |                  |              | datas -      |           |               | -       |                |            |       |
|   | Etiquetas de fila 3 Alb    | erta               | British Columbia | Manitoba     | Ontario      | Quebec    | Total general | Ca      | tegoria        | 3= 🔭       |       |
|   | HAI Season                 |                    |                  |              |              |           |               | - 1     | fix            |            |       |
|   | Abbas                      | 20519,1            | 311/8,/          |              | 34775,37     |           | 86473,17      |         |                |            |       |
|   | Aliqui                     | 5322,24            | 2456,37          |              | 2865,87      |           | 10644,48      |         | ural           |            |       |
|   | Currus                     | 10010 61           | 12534,48         |              | 4409,57      | 3590,37   | 20534,22      | U       | Irban          |            |       |
|   | Natura                     | 10046,61           | 6612.24          | 14046 49     | 0013,74      | 3086 37   | 16660,35      |         | augh.          |            |       |
| - | Pirum                      | 9952,11            | 0013,74          | 14040/48     | 23099,39     | 3080,37   | 39398,29      |         | outh           |            |       |
| ł | Quidus<br>Tatal All Cassas | 47840.04           | 0487,74          | 14044 48     | 9/8/,3/      | **** **   | 112/5,11      |         |                |            |       |
| 5 | Bendusthilter              | 47040,00           | ******           | 14040,40     | //////       | 0070,74   | 244707,44     |         |                |            |       |
| ŝ | Aliqui                     | 43141.14           | 20401 92         | 16915.06     | 27771 66     |           | 108130.68     |         |                |            |       |
| ŝ | Currus                     | 45141,14           | 20402,72         | 2896.74      | 1888 74      |           | 4785.48       |         |                |            |       |
| 5 | Natura                     | 25595.64           | 20846.7          | 43083.18     | 38721.06     |           | 128246.58     |         |                |            |       |
| , | Pinum                      | 31425.66           | 17821.44         | 24312.96     | 45036.18     |           | 118596.24     |         |                |            |       |
| 3 | Quibus                     | 52141,32           | 80239,32         | 73120,32     | 108518,76    |           | 314019,72     |         |                |            |       |
| 9 | Total Productivity         | 152303.76          | 139309.38        | 160229,16    | 221936,4     |           | 673778,7      |         |                |            |       |
| 5 | Vouth                      |                    |                  |              |              |           |               |         |                |            |       |
| í | Aliqui                     | 18808,65           | 5446,98          | 4654,44      | 14353,92     |           | 43263,99      |         |                |            |       |
| 2 | Currus                     |                    | 9070,74          | 11716,74     | 5165,37      |           | 25952,85      |         |                |            |       |
| 3 | Natura                     | 14546,7            | 14296,59         | 4597,11      | 14232,33     |           | 47672,73      |         |                |            |       |
| 4 | Pomum                      | 4030,74            | 2015,37          | 3905,37      | 42957,81     |           | 52909,29      |         |                |            |       |
| 5 | Salvus                     | 10044,72           | 9980,46          | 3557,61      | 6359,85      | 2077,74   | 32020,38      |         |                |            |       |
| 5 | Total Youth                | 47430,81           | 40810,14         | 28431,27     | 83069,28     | 2077,74   | 201819,24     |         |                |            |       |
| 7 | Total general              | 245574,63          | 239390,55        | 202706,91    | 384156,99    | 8754,48   | 1080583,56    |         |                |            |       |
| 8 |                            |                    |                  |              |              |           |               |         |                |            |       |
| 9 |                            |                    |                  |              |              |           |               |         |                |            |       |

. Haga clic en la pestaña Archivo, elija Opciones y después haga clic en la categoría Complementos.Si está usando Excel 2007, haga clic en el Botón de Microsoft Office continuación, haga clic en Opciones de Excely, a 2. En el cuadro Administrar, seleccione Complementos de Excel y después haga clic en Ir.Si usa Excel para Mac, en el menú Archivo, vaya a Herramientas > Complementos de Excel.3. En el cuadro Complementos, active la casilla Herramientas para análisis y después haga clic en Aceptar.

#### 2.2.- MOVER, COPIAR FORMULAS Y REFERENCIA<u>S.</u>

| AR | * : × •  | <i>f<sub>x</sub></i> =C5+D5 |            |       |   |        |
|----|----------|-----------------------------|------------|-------|---|--------|
| А  | В        | с                           | D          | E     | F | G      |
|    | Ventas   | de libros e                 | en 2022    |       |   |        |
|    |          | Ficción                     | No Ficción | TOTAL |   |        |
|    | Impreso  | 23                          | 42         |       |   |        |
|    | Digital  | 21                          | 4          |       |   | =C5+D5 |
|    | Sin ISBN | 8                           | 2          |       |   |        |
|    | TOTAL    | 52                          | 48         |       |   |        |

1. Seleccione la celda que contiene la fórmula que desea mover.2. En el grupo Portapapeles de la ficha Inicio, haga clic en Cortar.También puede mover fórmulas arrastrando el borde de la celda seleccionada a la celda superior izquierda del área de pegado. Esto reemplazará los datos existentes.3. Siga uno de estos procedimientos:o Para pegar la fórmula y el formato: puedo n el grupo Portapapeles de la ficha Inicio, haga clic en Pegar.o Para pegar la fórmula sólo: en el grupo Portapapeles de la ficha Inicio, haga clic en Pegar, haga clic en Pegado especial y, a continuación, haga clic en fórmulas.

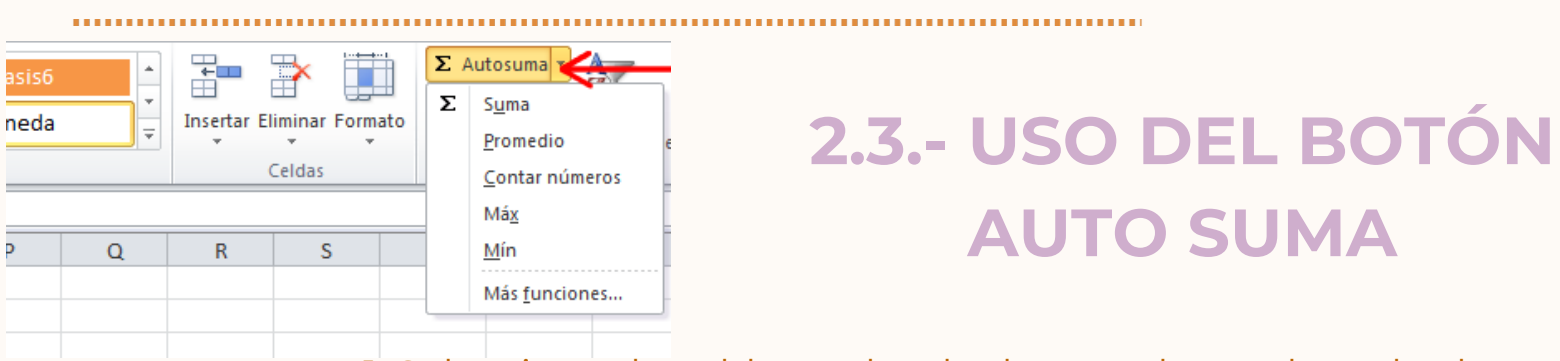

 Seleccionar la celda en donde desea colocar el resultado de la suma.332. Oprimir en la barra de herramientas el botón Autosuma . De forma automática Excel realizará una

selección de celdas, el rango de celdas seleccionado aparece en la hoja de cálculo marcado con una línea punteada. Este rango puede modificarlo si no contiene las celdas deseadas.3. Seleccionar con el puntero del ratón el rango de celdas que desea sumar. A medida que seleccione las celdas a sumar, aparecerá una línea punteada alrededor de la selección.

# 2.4.- USO DEL ASISTENTE PARA

FUNCIONES.

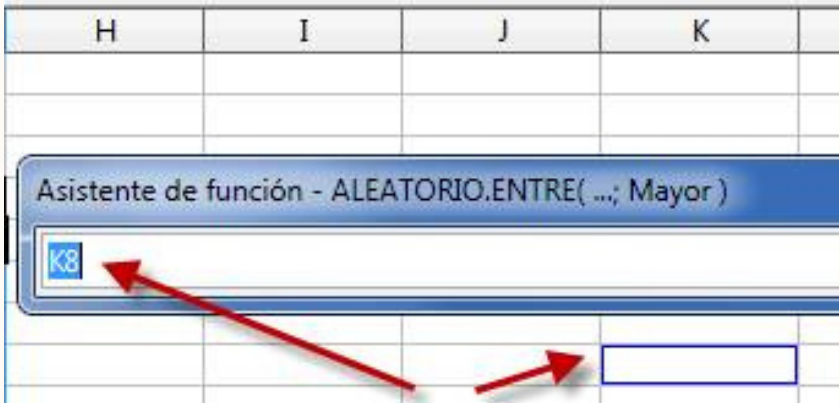

Abre el Asistente para funciones, que ayuda a crear fórmulas de modo interactivo. Antes de iniciar el asistente, seleccione una celda o área de celdas de la hoja actual para determinar la posición en la que se va a insertar la fórmula.Elija Insertar > FunciónCtrl+F2En la barra de fórmulas, pulse en

#### 2.4.1.- EDICIÓN DE UNA HOJA DE CÁLCULO

| 8   | 5-0-                                                                                                    | a .                                                                | 04-protege                                                                                                    | er-una-hoja-de-                   | calculo - Excel                                          | 0.54                         | <b>•</b> -                                      |  |
|-----|----------------------------------------------------------------------------------------------------|--------------------------------------------------------------------|----------------------------------------------------------------------------------------------------|-----------------------------------|----------------------------------------------------------|------------------------------|-------------------------------------------------|--|
| Peg | Ar Andrews Control of the control of the control of | • 14 • =<br><u>\$</u> • A A A ≡<br><u>\$</u> • A • A =<br>Exercise | gina Formulas<br>= = ₽<br>= = ₽<br>•<br>= = ₽<br>•<br>•<br>•<br>•<br>•<br>•<br>•<br>•<br>•<br>•<br>•<br>•<br>• | General -<br>\$ - % 000<br>*,% -% | Formato condic<br>Dar formato condic<br>Estilos de celda | ional *<br>no tabla *<br>* 2 | Insertar *                                      |  |
|     |                                                                                                    | × ✓ fr                                                             |                                                                                                    |                                   |                                                          | 10                           | Alto de fila                                    |  |
| 4   | A                                                                                                    | B                                                                  | с                                                                                                    | D                                 | E                                                        |                              | Autoajustar alto de                             |  |
| 2   | Agente<br>ona Ford                                                                                                    | Ventas<br>10,500                                                   | Bono<br>788                                                                                                    |                                   |                                                          |                              | Autoajustar ancho                               |  |
|     | Paul Tron 23,500                                                                                                    |                                                                    | 1,763                                                                                                    |                                   |                                                          | Visi                         | ibilidad                                        |  |
| i   | Kerry Oki                                                                                                    | 950                                                                | 71                                                                                                    |                                   |                                                          | On                           | Ocultar y mostrar                               |  |
|     | Pepe Roni<br>Fotal                                                                                                    | 3,500<br><b>60,920</b>                                             | 263<br>4,570                                                                                                   |                                   |                                                          |                              | Cambiar el nombr<br>Mover o copiar ho           |  |
|     |                                                                                                    |                                                                    |                                                                                                    |                                   |                                                          | Pro                          | tección                                         |  |
| 1   |                                                                                                    |                                                                    |                                                                                                    |                                   |                                                          |                              | Proteger <u>h</u> oja<br><u>B</u> loquear celda |  |
| 3   |                                                                                                    |                                                                    |                                                                                                    |                                   |                                                          | 3                            | Formato de c <u>e</u> ldas                      |  |
| 4   |                                                                                                    |                                                                    |                                                                                                    |                                   |                                                          |                              |                                                 |  |
|     | Q1 Ve                                                                                                    | entas (+)                                                          |                                                                                                    |                                   | : •                                                      | •                            |                                                 |  |

En Excel se pueden incluir muchos formatos, tanto para el aspecto de las celdas como para su contenido. Si deseas cambiar el formato de visualización de una celda, puedes escoger entre varios predeterminados a través de la ruta Inicio > Estilos, se desplegará una ventana con varias opciones relacionadas.

#### 2.4.2.- EDICIÓN DENTRO DE UNA CELDA.

| 22    | licrosoft Excel | - Libro1                   |              |                |            |                  |                  | - 🗆 X |
|-------|-----------------|----------------------------|--------------|----------------|------------|------------------|------------------|-------|
| 1     | Archivo Edició  | in <u>V</u> er Insert      | ar Eormato ( | Herramientas ( | Datos Vent | ana <u>2</u>     |                  | . # × |
|       | 📽 🖬 🔗 🤋         | 0 0 0 7                    | B . 0 .      | · · · Σ        | - 21 🛍     | 100% - 20        | N 🖽 🖽            | - »   |
|       | H10 -           | fx                         |              |                |            |                  |                  |       |
|       | A               | В                          | C            | D              | E          | F                | G                | -     |
| 1     |                 | ENTRADA I                  | DE DATOS     |                |            | SALIDA D         | E DATOS          |       |
| 2     | Producto        | Precio<br>Unitario         | Descuento    | Cantidad       |            | Total<br>Contado | Total<br>Crédito |       |
| 3     | P1              | 3.600                      | 10%          | 4              |            | 12.960           | 14.400           |       |
| 4     | P2              | 4.822                      | 8%           | 3              |            | 13.309           | 14.466           |       |
| 5     | P3              | 896                        | 12%          | 2              |            | 1.577            | 1.792            |       |
| 6     | P4              | 458                        | 5%           | 5              |            | 2.176            | 2.290            |       |
| 7     | P5              | 1.254                      | 10%          | 6              |            | 6.772            | 7.524            |       |
| 8     |                 |                            | _            |                |            |                  | _                |       |
| 9     |                 |                            |              |                |            |                  |                  | _     |
| 10    | * #\ Hoja1 \ He | Datos ma<br>oja2 / Hoja2 / | anuales      |                | -14        | Datos O          | perados          |       |
| Listo |                 |                            |              |                |            |                  | NUM              |       |

Para poder insertar o eliminar filas y columnas es necesario seleccionarlas antes. Todas las columnas (en la parte superior) y todas las filas (a la izquierda) tienen un encabezado donde aparece el nombre de la columna o de la fila. Seleccionar una columna o una fila es tan fácil como hacer clic en el encabezado correspondiente.Si quieres seleccionar filas o columnas que no sean consecutivas, debes seleccionar la primera, pulsar la tecla Ctrl y mantenerla pulsada y luego ir haciendo clic en los encabezados

## 2.4.3.- COPIAR, MOVER CELDA.

|                               | conditional - come ta          | 04 -   |            |        |
|-------------------------------|--------------------------------|--------|------------|--------|
| Meanin 5                      | Minters C                      | latio  |            | Cellin |
| Ind]*)@(Cantidad en exidencia | 40                             |        |            |        |
| E                             | F                              | G      | н          | 1      |
| entario                       | (Reselter los erticulos que ve | Selecc | ione la    | celda  |
| Descripción                   | Precio por unidad              | que qu | Jiera co   |        |
| Orese 1                       | 31,00 €                        | 25     | 1.275,00 € | 29     |
| Desk 2                        | 93.00 €                        | 192    | 13         | 231    |
| Desc 3                        | 57,00 K                        | 151    |            | 354    |
| Desc 4                        | 19,00 €                        | 195    |            | 158    |
| Overa 5                       | 75,00 €                        | 62     |            | 39     |

 Seleccionar la celda en donde desea colocar el resultado de la suma.332.
Oprimir en la barra de herramientas el botón Autosuma . De forma automática Excel realizará una selección de celdas, el rango de celdas seleccionado aparece en la hoja de cálculo marcado con una línea punteada. Este rango puede modificarlo si no contiene las celdas deseadas.3. Seleccionar con el puntero del ratón el rango de celdas que desea sumar. A medida que seleccione las celdas a sumar, aparecerá una línea punteada alrededor de la selección.

#### 2.5.- DAR FORMATO A UNA HOJA CÁLCULO

|                                             | Inv | rentar | io ( | de aparatos & 100 <sup>4</sup> | %                |                |           |                      | ?      | -9 × |
|---------------------------------------------|-----|--------|------|--------------------------------|------------------|----------------|-----------|----------------------|--------|------|
|                                             | Ae  | chivo  | Ð    | sitar Vista Inserta            | r Formato Bas    | e de datos Ayu | da        |                      |        |      |
| the standards                               |     |        | ×    | ✓ Secodora                     |                  |                |           |                      |        |      |
| hoja de calculo<br>formateada en la ventana |     |        |      | A                              | B                | C              | D         | E                    | F      |      |
| de la hoja de cálculo                       |     | 1      | ٠    | Tipo de aparato                | Fabricante       | Modelo #       | Precio    | Precio con impuestos | Capa   |      |
|                                             | ٠   | 2      | ,    | 5 •                            | 5 *              | 5 -            | 3916.00 * | 4150.96 *            |        | 5 -  |
|                                             |     | 2.1    |      | Cocina eléctrica               | General Electric | JBP800M        | 1049.00   | 1111.94              | Piso 1 |      |
|                                             |     | 22     |      | Frigorífico                    | Kenmore          | 5778           | 749.00    | 793.94               | Piso 1 |      |
|                                             |     | 23     |      | Lavaplatos                     | Maytag           | MDBS561        | 549.00    | 581.94               | Piso 1 |      |
|                                             |     | 2.4    |      | Lavadora de ropa               | Whirlpool        | WFW8399        | 849.00    | 899.94               | Pise 2 |      |
|                                             |     | 2.5    |      | Secadora                       | Whirlpool        | WED5300        | 720.00    | 763.20               | Pise 2 |      |
|                                             |     |        |      |                                | -                |                |           |                      |        |      |

|                       | Tipo de aparato  | Fabricante       | Modelo # | Precio  | Precio con impuestos | Capa   |
|-----------------------|------------------|------------------|----------|---------|----------------------|--------|
|                       | Cocina eléctrica | General Electric | JSP800M  | 1049.00 | 1111.94              | Piso 1 |
| Hoja de calculo       | Frigorifico      | Kenmore          | 5778     | 749.00  | 793.94               | Piso 1 |
| ormateada colocada en | Lavaplatos       | Maytag           | MDB8561  | 549.00  | 581.94               | Piso 1 |
| ai albujo             | Lavadora de ropa | Whirlpool        | WFW8399  | 849.00  | 899.94               | Piso 2 |
|                       | Secadora         | Whirlpool        | WED5300  | 720.00  | 763.20               | Piso 2 |

1 Seleccionar el rango de celdas al cual queremos modificar el aspecto.

2. Seleccionar la pestaña Inicio.

3. Hacer clic sobre la flecha que se encuentra bajo la sección Fuente.

4En el cuadro de diálogo que se abrirá hacer clic sobre la pestaña Bordes.

5Aparecerá el cuadro de diálogo de la derecha.

6Elegir las opciones deseadas del recuadro.

7Una vez elegidos todos los aspectos deseados, hacer clic

sobre el botón Aceptar.